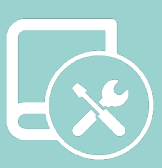

# Manuale di integrazione

# **※LUTRON**®

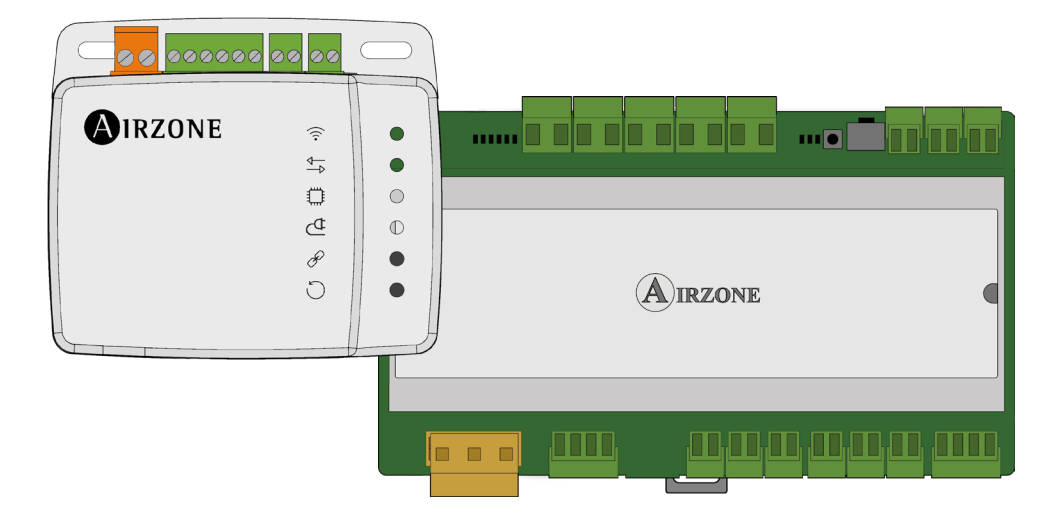

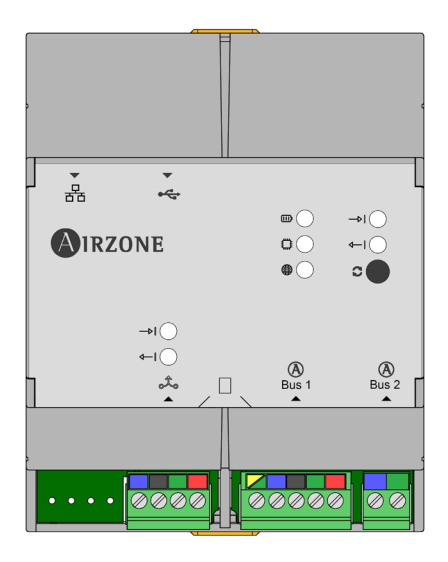

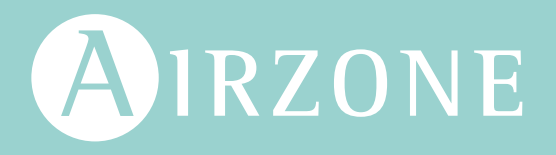

# Indice

| INTRODUZIONE                                                          | 3  |
|-----------------------------------------------------------------------|----|
| > Descrizione e caratteristiche                                       | 3  |
| > Webserver HUB Airzone Cloud Dual 2.4-5 GHz/Ethernet (AZX6WSPHUB)    | 3  |
| > Aidoo Pro (AZAI6WSPxxx)                                             | 3  |
| > Schemi di collegamento                                              | 4  |
| Schema di collegamento Webserver HUB con processore HomeWorks QS      | 4  |
| Schema di collegamento del Webserver HUB con processore HomeWorks QSX | 4  |
| Schema di collegamento dell'Aidoo Pro con termostato Lutron Palladiom | 5  |
| Schema di collegamento dell'Aidoo Pro con processore HomeWorks QSX    | 5  |
| > Caratteristiche tecniche                                            | 6  |
| > Webserver HUB                                                       | 6  |
| > Aidoo Pro                                                           | 6  |
| INSTALLAZIONE                                                         | 7  |
| > Installazione e collegamento                                        | 7  |
| > Webserver HUB                                                       | 7  |
| > Aidoo Pro                                                           | 7  |
| > Identificazione del sistema                                         | 8  |
| CONFIGURAZIONE DEI SISTEMI AIRZONE CON HOMEWORKS QS                   | 9  |
| > Identificativi di integrazione                                      | 9  |
| > Identificazione della zona di climatizzazione                       | 9  |
| > Identificazione del termostato Lutron                               | 9  |
| > Configurazione con Lutron Designer                                  | 9  |
| Configurazione con Airzone Cloud                                      | 12 |
| Collegare il sistema Airzone e HomeWorks QS                           | 12 |
| CONFIGURAZIONE DEI SISTEMI AIRZONE CON HOMEWORKS QSX                  | 13 |
| > Identificativi di integrazione                                      | 13 |
| > Identificazione della zona di climatizzazione                       | 13 |
| > Identificazione del termostato Lutron                               | 13 |
| Configurazione con Lutron Designer                                    | 13 |
| Configurazione con Airzone Cloud                                      | 18 |
| CONFIGURAZIONE DI AIDOO PRO CON TERMOSTATO LUTRON PALLADIOM           | 19 |
| Configurazione da Lutron Palladiom                                    | 19 |
| Configurazione con Airzone Cloud                                      | 20 |
| CONFIGURAZIONE DI AIDOO PRO CON HOMEWORKS QSX                         | 21 |
| > Identificativi di integrazione                                      | 21 |
| > Identificazione della zona di climatizzazione                       | 21 |
| > Identificazione del termostato Lutron                               | 21 |
| > Configurazione con Lutron Designer                                  | 21 |
| Configurazione con Airzone Cloud                                      | 27 |
| RISOLUZIONE DEI PROBLEMI                                              | 28 |
| > Il sistema Airzone non rileva il Webserver HUB                      | 28 |
| Il Webserver HUB non riesce a collegarsi                              | 28 |

# Introduzione

# **DESCRIZIONE E CARATTERISTICHE**

I sistemi Airzone consentono l'integrazione con Lutron attraverso due dispositivi, il Webserver HUB e l'Aidoo Pro. Questa integrazione può essere effettuata tramite il:

- Processore HomeWorks QS/QSX.
- Processore myRoom XC.
- Termostato Lutron Palladiom.

#### Webserver HUB Airzone Cloud Dual 2.4-5 GHz/Ethernet (AZX6WSPHUB)

Il Webserver HUB consente di integrare sistemi di controllo Lutron in sistemi di climatizzazione Airzone mediante il processore Lutron HomeWorks QS/QSX.

Il Webserver HUB è un dispositivo Plug&Play per i sistemi Airzone che, tramite il protocollo Telnet (nel caso in cui si disponga di un processore HomeWorks QS) o tramite autenticazione/crittografia con i protocolli LAP e LEAP (nel caso in cui si disponga di un processore HomeWorks QSX), consente di eseguire le seguenti azioni:

- Controllo di massimo 32 sistemi.
- Configurazione e controllo dei parametri di zona e sistemi mediante piattaforma Cloud.
- Associazione al router mediante Bluetooth o tramite l'applicazione.
- Multiutente e multisessione.
- Porta per l'integrazione mediante protocollo Modbus o BACnet MS/TP.
- Integrazione tramite API Locale.
- Aggiornamento remoto del firmware del Webserver e dei sistemi collegati.
- Gestione e soluzione remota di errori del sistema.

Il sistema richiede il collegamento di almeno un termostato Airzone Blueface Zero. Consente di controllare la climatizzazione di ogni zona collegata dai dispositivi Lutron Keypads e le programmazioni orarie sia con il processore HomeWorks QS/QSX che con l'applicazione Lutron.

#### Aidoo Pro (AZAI6WSPxxx)

L'Aidoo Pro consente di integrare sistemi di controllo Lutron in unità individuali di climatizzazione mediante la porta RS-485 del termostato Lutron Palladiom o tramite autenticazione/crittografia con i protocolli LAP e LEAP (nel caso in cui si disponga di un processore HomeWorks QSX).

L'Aidoo Pro è un dispositivo Plug&Play per il controllo di unità individuali di climatizzazione che consente di eseguire le seguenti azioni:

- Controllo dei diversi parametri dell'unità:
  - Controllo della temperatura impostata
  - Controllo del modo di funzionamento
  - Controllo della velocità del ventilatore
  - Controllo dell'accensione e dello spegnimento dell'unità
- Comunicazione mediante Wi-Fi Dual (2,4/5 GHz).
- Rilevamento di errori durante la comunicazione.
- Accesso alla configurazione dei parametri del dispositivo tramite Bluetooth.

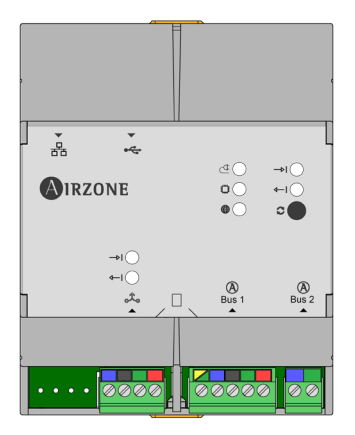

| <ul> <li>600000</li> </ul> | 00 00 | $\bigcirc$ |
|----------------------------|-------|------------|
| AIRZONE                    | (î;   | 0          |
|                            | ₽     | 0          |
|                            |       | 0          |
|                            | ₫     | 0          |
|                            | P     | •          |
|                            | C     | •          |
|                            |       |            |

# SCHEMI DI COLLEGAMENTO

#### Schema di collegamento Webserver HUB con processore HomeWorks QS

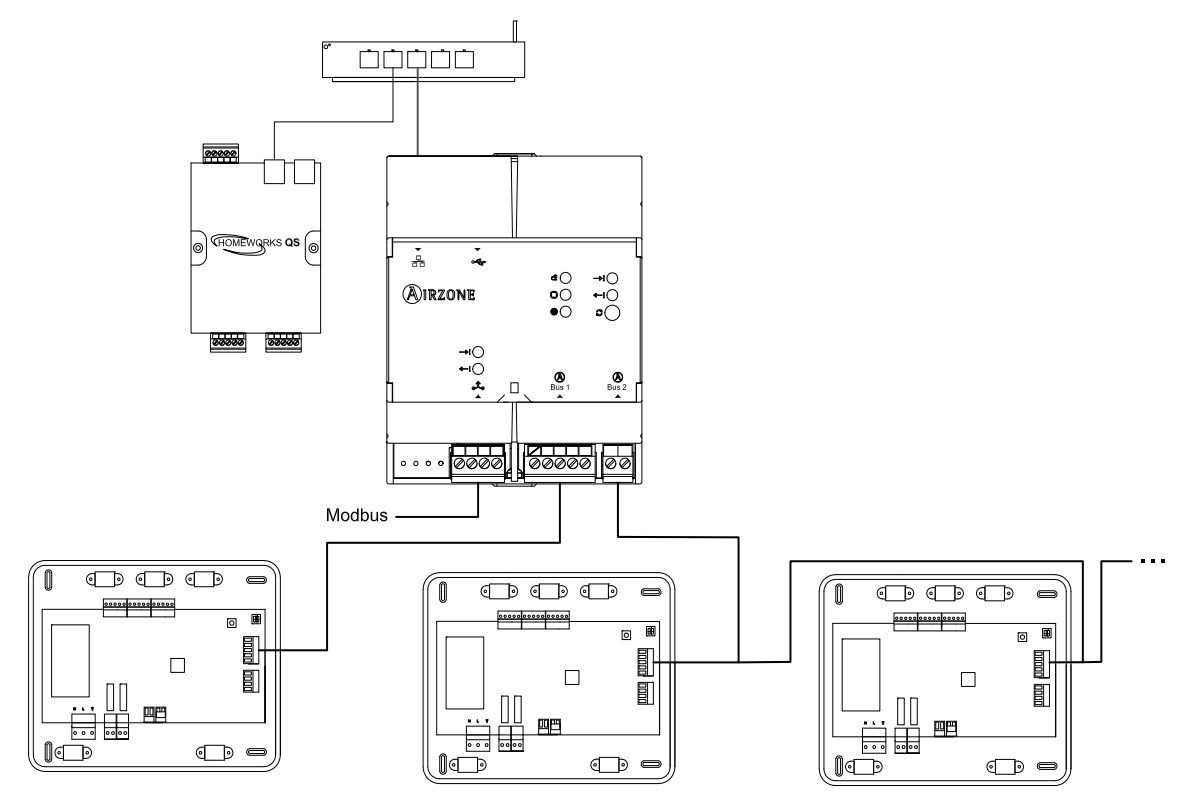

Importante: Il Webserver HUB è in grado di controllare fino a 32 sistemi simultaneamente da un unico sistema HomeWorks QS. Ogni sistema è dotato di un identificativo che sarà necessario per effettuare la configurazione tramite il Lutron Designer.

Nota: La connessione del Webserver al router può essere effettuata mediante un cavo Ethernet o Wi-Fi.

#### Schema di collegamento del Webserver HUB con processore HomeWorks QSX

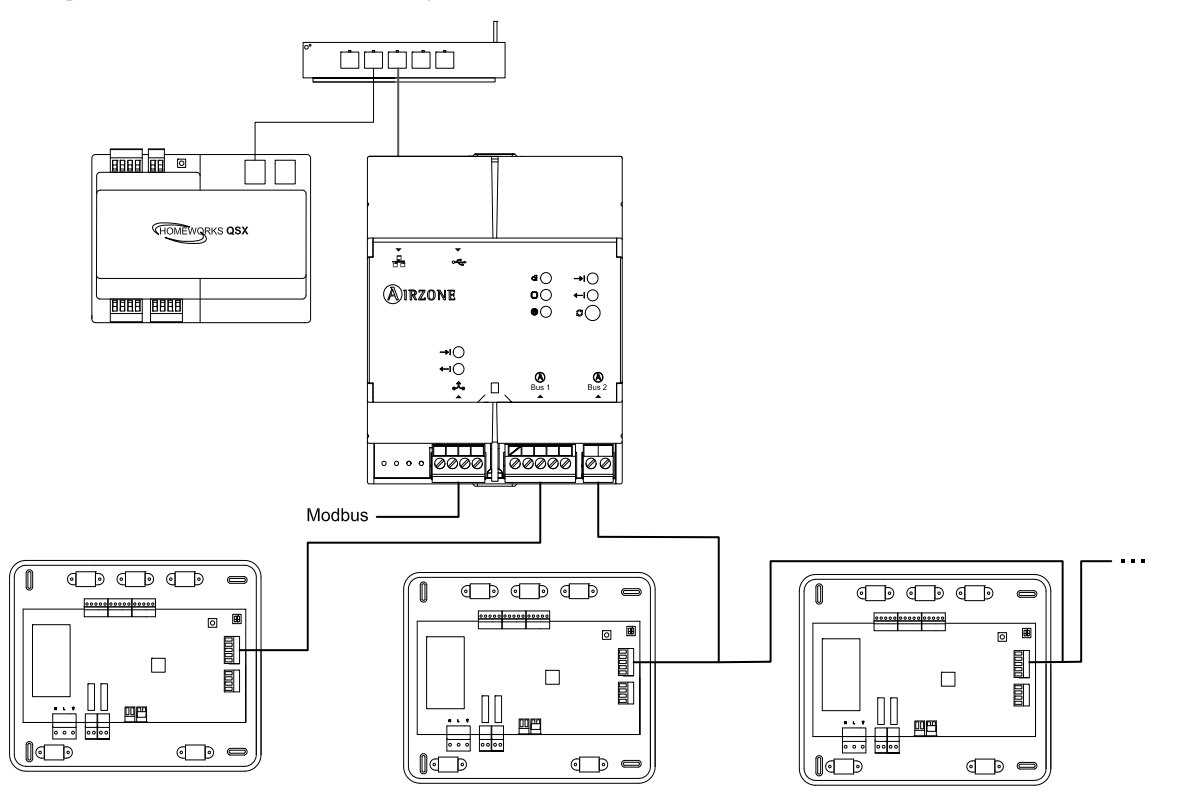

Importante: Il Webserver HUB è in grado di controllare fino a 32 sistemi simultaneamente da un unico sistema HomeWorks QSX. Ogni sistema è dotato di un identificativo che sarà necessario per effettuare la configurazione tramite il Lutron Designer.

Nota: La connessione del Webserver al router può essere effettuata mediante un cavo Ethernet o Wi-Fi.

# Schema di collegamento dell'Aidoo Pro con termostato Lutron Palladiom

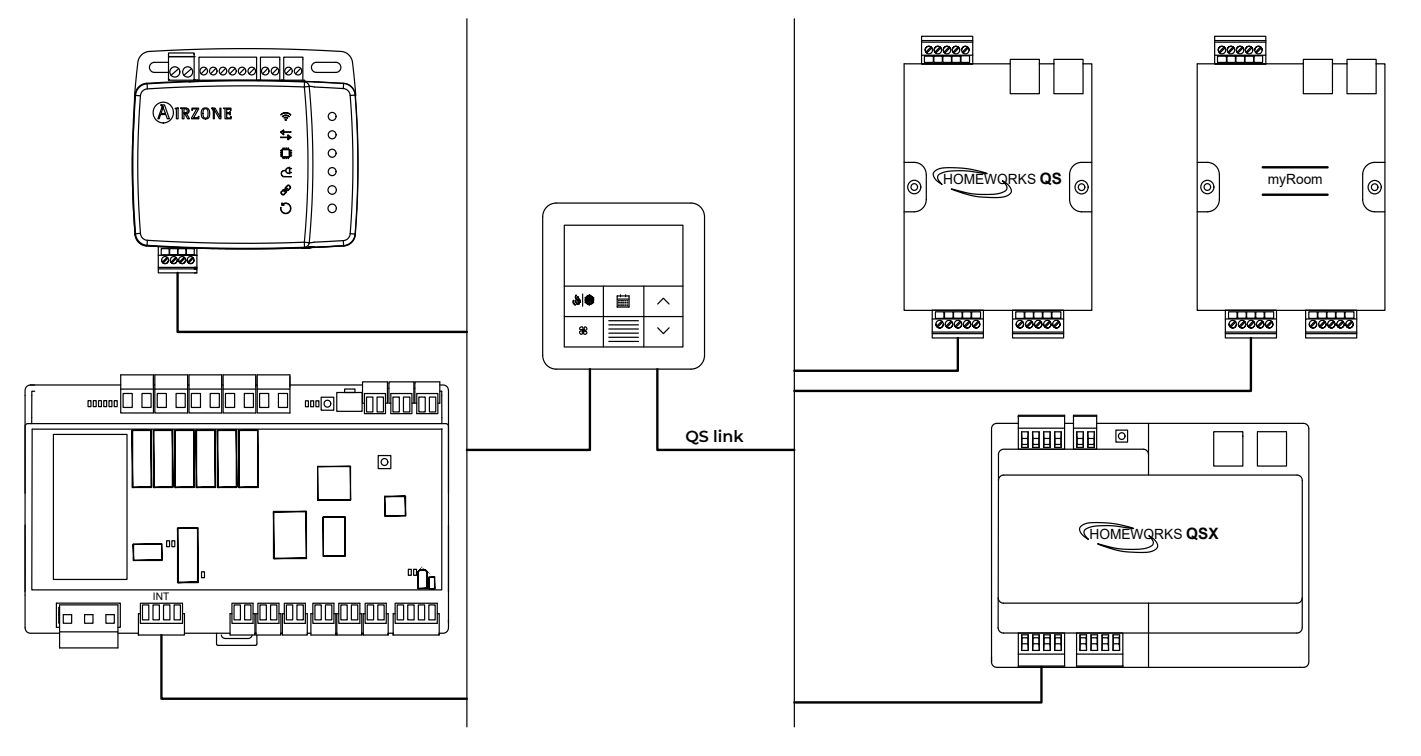

Schema di collegamento dell'Aidoo Pro con processore HomeWorks QSX

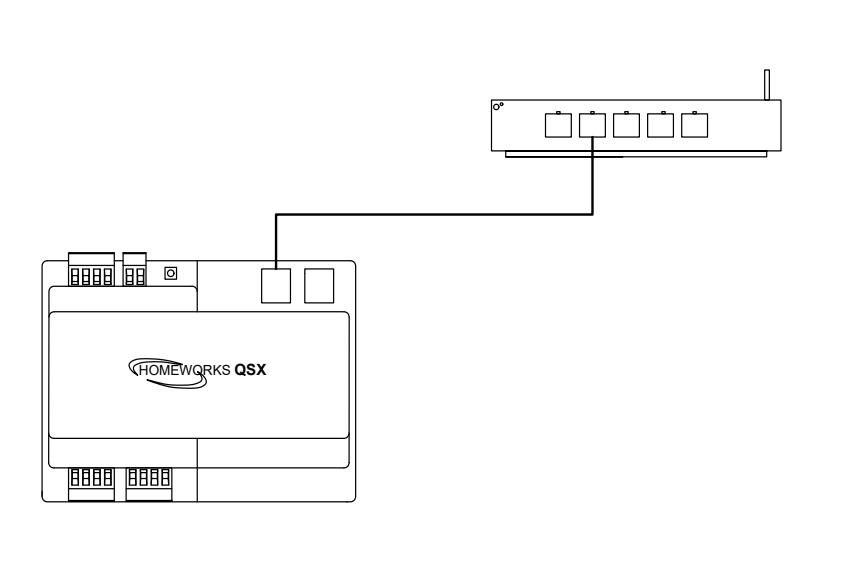

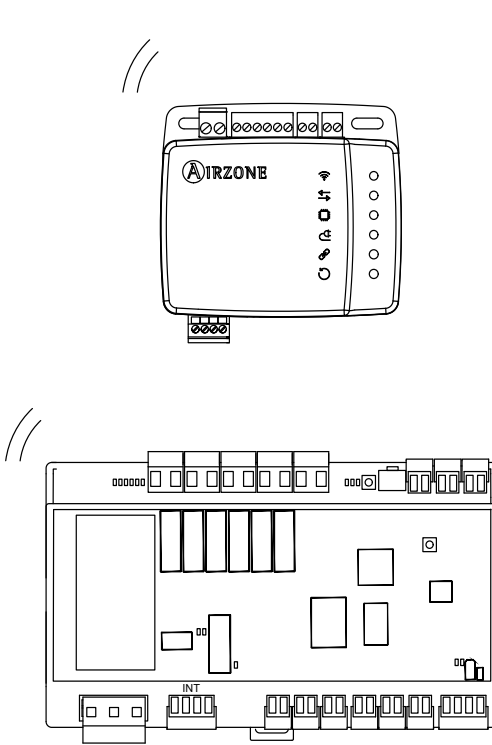

# CARATTERISTICHE TECNICHE

### Webserver HUB

| Alimentazione e consumo     |                                                        |  |  |  |
|-----------------------------|--------------------------------------------------------|--|--|--|
| Tipo di alimentazione       | Vac                                                    |  |  |  |
| V max.                      | 12 V (alimentati dalla scheda<br>centrale del sistema) |  |  |  |
| I max.                      | 1,1 mA                                                 |  |  |  |
| Consumo in standby          | 1,3 W                                                  |  |  |  |
| Tempera                     | ture operative                                         |  |  |  |
| Stoccaggio                  | - 20 – 70 °C (- 4 – 158 °F)                            |  |  |  |
| Funzionamento               | 0 – 50 °C (32 – 113 °F)                                |  |  |  |
| Limite di umidità operativa | 5 – 90% (senza condensa)                               |  |  |  |

| Etherne                       | t                                                |
|-------------------------------|--------------------------------------------------|
| Tipo di cavo                  | UTP cat. 5                                       |
| Norma                         | 100BASE-TX                                       |
| Indirizzamento IP per difetto | DHCP                                             |
| Wi-Fi                         |                                                  |
| Protocollo                    | Wi-Fi CERTIFIED ™<br>802.11a/b/g/n/ac            |
| Frequenza                     | 2,4 GHz (max. 150 Mbps)<br>5 GHz (max. 433 Mbps) |
| Potenza massima               | 19,5 dBm                                         |
| Distanza massima              | 100 m (328 ft)                                   |
| Indirizzamento IP per difetto | DHCP                                             |

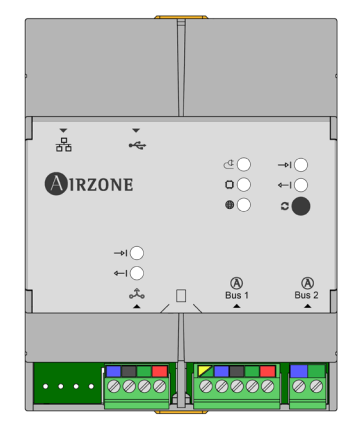

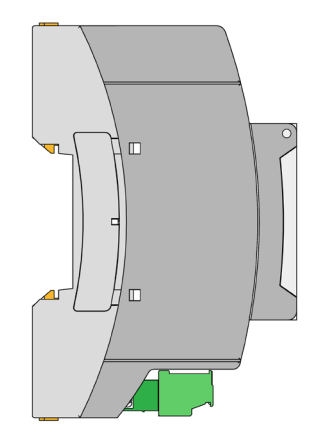

Nota: Per ottenere ulteriori informazioni sul Webserver HUB, consultare la scheda tecnica.

### Aidoo Pro

| Alimentazione e consumo     |                             |  |  |  |
|-----------------------------|-----------------------------|--|--|--|
| Tipo di alimentazione       | Vdc                         |  |  |  |
| V max.                      | 18 V                        |  |  |  |
| l max.                      | 2 mA                        |  |  |  |
| Consumo                     | 1,85 W                      |  |  |  |
| Temperature operative       |                             |  |  |  |
| Stoccaggio                  | - 20 – 70 °C (- 4 – 158 °F) |  |  |  |
| Funzionamento               | 0 – 45 °C (32 – 113 °F)     |  |  |  |
| Limite di umidità operativa | 5 – 90% (senza condensa)    |  |  |  |
|                             |                             |  |  |  |

| Porta RS485                   |                                                                 |  |  |  |  |  |
|-------------------------------|-----------------------------------------------------------------|--|--|--|--|--|
| Cavo schermato e intrecciato  | 2 x 0,22 + 2 x 0,5 mm <sup>2</sup><br>(2 x AWG 23 + 2 x AWG 20) |  |  |  |  |  |
| Protocollo di comunicazione   | RS-485<br>BACnet MS-TP<br>Pari – 19200 bps                      |  |  |  |  |  |
| Wi-F                          | i                                                               |  |  |  |  |  |
| Protocollo                    | Wi-Fi CERTIFIED ™<br>802.11a/b/g/n/ac                           |  |  |  |  |  |
| Frequenza                     | 2,4 GHz (max. 150 Mbps)<br>5 GHz (max. 433 Mbps)                |  |  |  |  |  |
| Potenza massima               | 19,5 dBm                                                        |  |  |  |  |  |
| Sensibilità                   | - 82 dBm                                                        |  |  |  |  |  |
| Indirizzamento IP per difetto | DHCP                                                            |  |  |  |  |  |

| <b>000000</b> | 00 00 | $\bigcirc$ |
|---------------|-------|------------|
| AIRZONE       | ((:-  | 0          |
|               | >     | 0          |
|               | 0     | 0          |
|               | ₫     | 0          |
|               | P     | •          |
|               | Ö     |            |
|               |       |            |

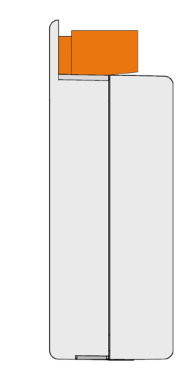

Nota: Per ottenere ulteriori informazioni su Aidoo Pro, consultare la pagina airzonecontrol.com.

# Installazione

# **INSTALLAZIONE E COLLEGAMENTO**

#### Webserver HUB

Il modulo viene montato su guida DIN o in superficie. La collocazione e l'installazione devono rispettare la regolamentazione elettronica in vigore.

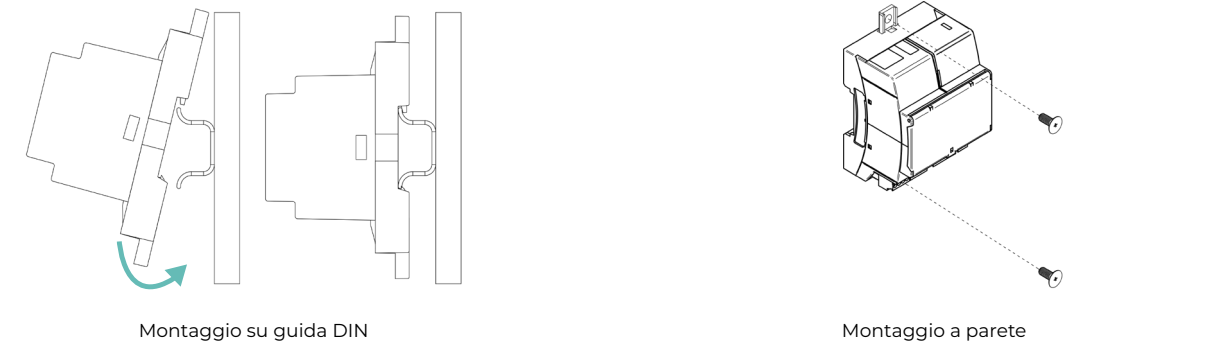

Per il collegamento con la prima scheda centrale del sistema, usare il morsetto a 5 pin DM1 per collegare il Webserver HUB al bus domotico della scheda centrale. Utilizzare un cavo adeguato, cioè un cavo schermato e intrecciato a 4 fili: 2 x 0,22 mm<sup>2</sup> + 2 x 0,5 mm<sup>2</sup> (2 x AWG 23 + 2 x AWG 20). Fissare i cavi con le viti del morsetto rispettando il codice dei colori.

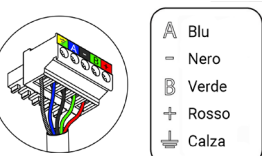

È necessario stabilire una connessione tra il Webserver HUB e il sistema Lutron (via Ethernet o Wi-Fi). Quando la scheda centrale del sistema viene collegata al Webserver, verrà rilevata automaticamente la sua presenza e stabilirà i parametri per permettere il funzionamento con il sistema Lutron.

#### Aidoo Pro

L'Aidoo Pro (DX) si monta in superficie (con viti o biadesivo). L'Aidoo Pro Fancoil viene montato su guida DIN o in superficie.

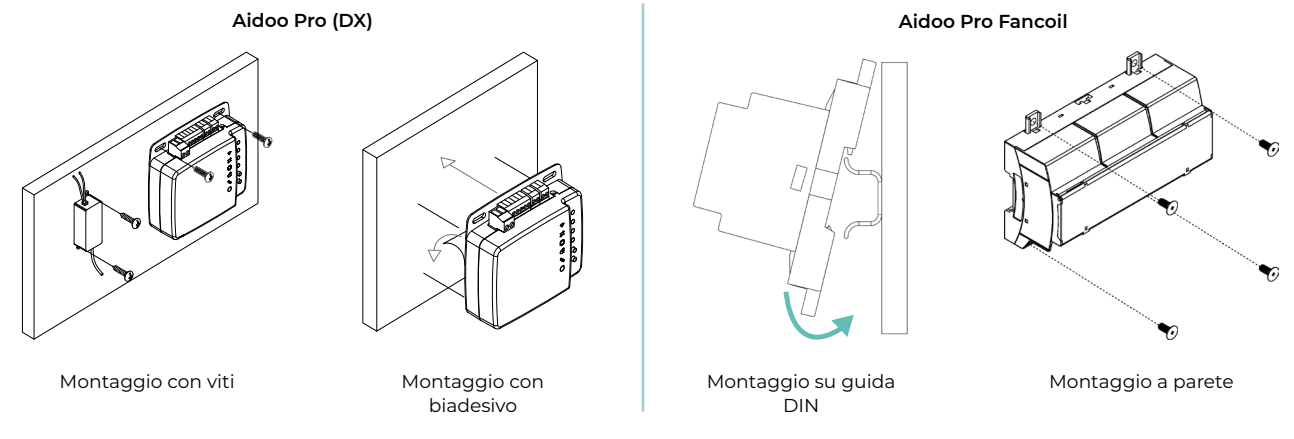

Per il collegamento al termostato Lutron Palladiom, fissare i cavi con le viti sulla morsettiera, rispettando la polarità.

#### Aidoo Pro (DX)

Aidoo Pro Fancoil

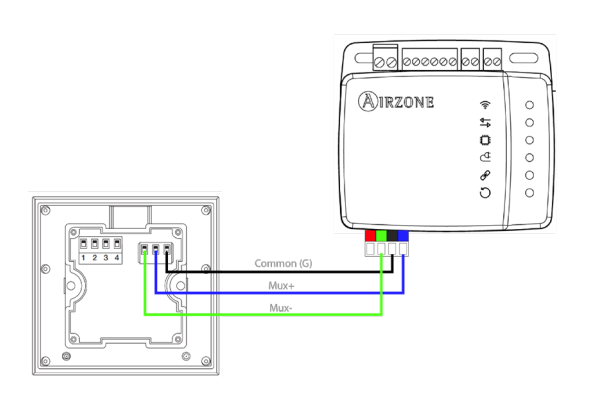

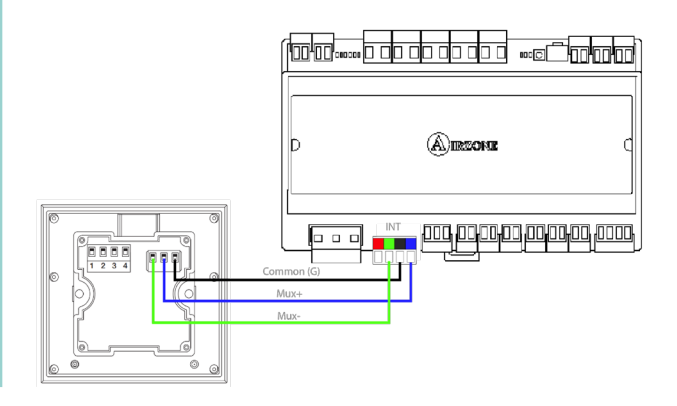

# **IDENTIFICAZIONE DEL SISTEMA**

Per effettuare la configurazione è necessario prima di tutto identificare il sistema; per farlo, rimuovere il termostato Blueface dalla base e controllare il codice riportato sull'etichetta posteriore.

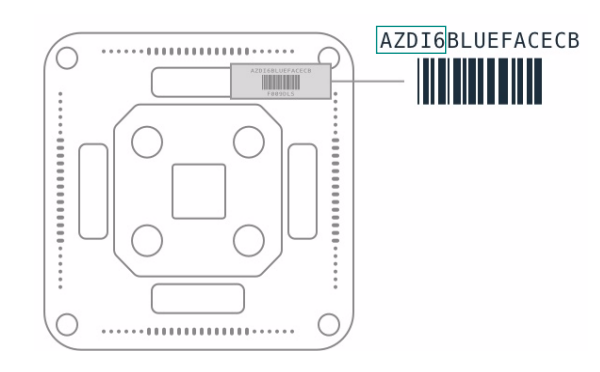

La configurazione del sistema cambierà a seconda del codice stampato sull'etichetta. Per ulteriori informazioni, consultare la documentazione associata a ciascun sistema:

|       | Classificazione                  | Documentazione associata |                          |  |
|-------|----------------------------------|--------------------------|--------------------------|--|
|       | Sistema Flexa 3.0 / Innobus Pro6 | Guida rapida             | Manuale di installazione |  |
| AZCE6 | Sistema Flexa 4.0 / Innobus Pro8 | -                        | Manuale di installazione |  |
|       | Sistema Flexa 25                 | -                        | Manuale di installazione |  |
| AZDI6 | Sistema Acuazone / Innobus Pro32 | Guida rapida             | Manuale di installazione |  |
| AZRA6 | Sistema RadianT365               | Guida rapida             | Manuale di installazione |  |
| AZVAF | Sistema VAF                      | Guida rapida             | Manuale di installazione |  |
| AZZBS | Sistema ZBS                      | Guida rapida             | Manuale di installazione |  |
| AZZS6 | Sistema a 2 tubi / 2 fili        | Guida rapida             | -                        |  |

Nota: Questo passaggio è necessario solo se l'impianto dispone di un Webserver HUB.

# Configurazione dei sistemi Airzone con HomeWorks QS

Il Webserver HUB lavora come interprete usando i servizi definiti dal processore Lutron HomeWorks QS per collegare i sistemi Airzone e Lutron usando il protocollo di integrazione Lutron.

Nota: Il processore HomeWorks QS deve usare il software Lutron Designer con una versione 13.0 o superiore.

Il Webserver HUB è un dispositivo Plug&Play che, essendo collegato alla scheda centrale del sistema Airzone e al processore HomeWorks QS (via Ethernet o Wi-Fi), usando il protocollo di integrazione Lutron, si autoconfigura e configura la scheda centrale del sistema per lavorare con il sistema Lutron.

# **IDENTIFICATIVI DI INTEGRAZIONE**

È possibile effettuare due configurazioni diverse, a seconda dell'esistenza o dell'assenza del termostato Airzone nella zona.

Indipendentemente dal termostato usato, il sistema HomeWorks QS avrà pieno controllo della zona dalla tastiera, dagli indicatori di tempo e dall'applicazione Lutron.

#### Identificazione della zona di climatizzazione

Il sistema Airzone usa HVAC commands per controllare la temperatura impostata, il modo di funzionamento e il modo di ventilazione. Il formato richiesto per questo identificativo (HVAC Integration ID) è: 1XXYY, dove XX è il numero del sistema e YY è il numero della zona HVAC.

- XX → 01 per il sistema Airzone 1; 02 per il sistema Airzone 2; ... Fino a 32 sistemi Airzone.
- YY 🗲 01 per la zona Airzone 1; 02 per la zona Airzone 2; ... Fino a 32 zona Airzone a sistema (in base al tipo di sistema Airzone).

Esempio: Un HVAC Integration ID per il sistema Airzone 1 e la zona 2 sarà 10102.

#### Identificazione del termostato Lutron

L'identificativo *DEVICE* viene utilizzato per scambiare la temperatura ambiente misurata dal termostato Lutron nella zona con il sistema Airzone. Il formato richiesto per questo identificativo (*Device Integration ID*) è il seguente: 2XXYY, dove XX identifica il numero del sistema e YY è il numero della zona Airzone.

- XX → 01 per il sistema Airzone 1; 02 per il sistema Airzone 2; ... Fino a 32 sistemi Airzone.
- YY → 01 per la zona Airzone 1; 02 per la zona Airzone 2; ... Fino a 32 zona Airzone a sistema (in base al tipo di sistema Airzone).

Esempio: Un DEVICE Integration ID del termostato Palladiom per il sistema Airzone 1 e la zona 1 sarà 20101.

#### **CONFIGURAZIONE CON LUTRON DESIGNER**

1. Definire la zona HVAC nel software Lutron Designer dal menu design - loads nella sezione "HVAC zones" (premendo su "Add load") e configurarne i parametri.

Nota: L'UID (DEVICE/ HVAC Integration ID) deve essere unico per ogni zona e sarà assegnato nel formato 2XXYYY o 1XXYYY, a seconda che la zona abbia o meno un termostato Lutron Palladiom, come descritto nella sezione "Identificativi di integrazione".

#### Importante: In unità di condotti zonificati, la velocità del ventilatore (Fan Speeds) deve essere configurata come Auto.

| File Edit Reports Tools Help |            |          |             |       | Lutron Designer - | New Unsaved Project | *        |  |
|------------------------------|------------|----------|-------------|-------|-------------------|---------------------|----------|--|
| esign loads                  | program    |          | activate    |       | transfer          | dia                 | gnostics |  |
| Test                         |            | Loads    | HVAC Zones  |       |                   |                     |          |  |
| Living Room                  | + 📭 🗙 Edit | Zone # 0 | Zone Name 0 | UID 0 | Operating Modes   | Fan Speeds          | Fan      |  |
| Equipment Room               |            | 1        | Living hvac | 001   | Off,Heat,Cool     | Auto                |          |  |
|                              |            |          |             |       |                   |                     |          |  |
|                              |            |          |             |       |                   |                     |          |  |
|                              |            |          |             |       |                   |                     |          |  |
|                              |            |          |             |       |                   |                     |          |  |
|                              |            |          |             |       |                   |                     |          |  |
|                              |            |          |             |       |                   |                     |          |  |
|                              |            |          |             |       |                   |                     |          |  |
|                              |            |          |             |       |                   |                     |          |  |
|                              |            |          |             |       |                   |                     |          |  |
|                              |            |          |             |       |                   |                     |          |  |
| Previous Area Next Area      | Collapse 🔺 |          | 1           |       |                   |                     |          |  |
|                              |            | Add load |             |       |                   |                     |          |  |

2. Definire il Webserver HUB nella schermata design – equipment. A tal fine, aggiungere un dispositivo "3rd Party HVAC".

| File Edit Reports Tools Help |                                                                                                    |
|------------------------------|----------------------------------------------------------------------------------------------------|
| design equipment 🔽 progra    | m activate transfer diagnostics                                                                                                    |
|                              |                                                                                                    |
| AirZone system               | Equipment Panels DIN Rail Modules Stuff +                                                                                                    |
| -Bedroom                     |                                                                                                    |
| -Living Room                 |                                                                                                    |
| Equipment Room + 📮 🗙 Edit    |                                                                                                    |
|                              | Ethernet Device Connect Bridge Hybrid Repeater Plug-in Power 3rd Party HVAC                                                                                                    |
|                              |                                                                                                    |
|                              |                                                                                                    |
|                              | Equipment Locations Expand all Collapse all                                                                                                    |
|                              |                                                                                                    |
|                              | 🕑 🔤 👷 Processor Panel 🛛 🗙 Edit                                                                                                    |
|                              |                                                                                                    |
|                              | Airzone system                                                                                                    |
|                              | <b>E D</b>                                                                                                    |
|                              |                                                                                                    |
|                              | Zone Name 9 UID 9 Areas 9 Operating Modes 9 Fan speeds 9 Assigned Devices                                                                                                    |
|                              | . Jordon hvisc UU2 I Arizone system Ottyteet,Cool Auto Assgn.                                                                                                    |
|                              | Manufacturer: Generic Via Integrue Via Integrue Via Integ |
|                              | Setupint Type Dust                                                                                                    |
|                              | Connection: Ethernet (2) Some 3rd party HVAC controllers may require an interface to cannect to the processor over Ethernet link.                                                                                                    |

Una volta aggiunto il dispositivo, nel menu a tendina *Manufacturer*, selezionare "Generic (via integration)" e in *Setpoint type*, selezionare "Dual" per i sistemi VAF/ZBS/ZS6 o "Single" per i sistemi Flexa/Acuazone/RadianT.

I sistemi Flexa/Acuazone/RadianT funzionano solo in °C, mentre i sistemi VAF/ZBS/ZS6 possono funzionare sia in °C che in °F, quindi il sistema deve essere configurato con le stesse unità utilizzate nel progetto Lutron.

Nella tabella "Output", fare clic su "Assign" e aggiungere tutte la zona HVAC precedentemente create.

Impostare il valore minimo e massimo della temperatura impostata rispettivamente a 19 °C e 30 °C (66 °F e 86 °F). In caso di "Set point Dual", impostare il valore del differenziale di temperatura ("Minimum Heat/Cool Set point Difference") pari a quello del sistema Lutron.

 Se si dispone di termostati Lutron Palladiom come termostati di zona, aggiungere il termostato nella schermata di design – controls dalla sezione "Temperature". È necessario assegnare la zona HVAC che controllerà il suddetto termostato nel parametro Remote Zone.

| File Edit Reports Tools Help                      | Lutron Designer - New Unsaved Project* |                              |                                    |                                     |  |
|---------------------------------------------------|----------------------------------------|------------------------------|------------------------------------|-------------------------------------|--|
| design controls                                   | program                                | activate                     | transfer                           | diagnostics                         |  |
| Test<br>Bedroom<br>+ + + × Edit<br>Equipment Room | Wall Keypads                           | Other Keypads Dimmer         | s Sensors Hybrid                   | Temperature + Sensor States ne Name |  |
|                                                   | 🗌 Displays a split                     | t equipment HVAC zone 🧿<br>H | ow to convert to a 'Master' thermo | ostat                               |  |
| Previous Area   Next Area Collapse 🔺              |                                        |                              |                                    |                                     |  |

4. Nel menu della barra superiore fare clic su Tools e selezionare Configure Integration.

| File Edit      | Reports | Tools | Help                    |      |
|----------------|---------|-------|-------------------------|------|
| design         |         | Proj  | ect Settings            | adra |
| design         | equipm  |       |                         | Jyra |
|                |         | Syno  | : Homeowner Edits       |      |
| AirZone syste  | em      | Sens  | sor Data Logging        |      |
| Bedroot        |         | Con   | figure Integration      |      |
| bearoon        |         | Whe   | ere Programmed          |      |
| Living R       | oom     | Veri  | fy Low End              |      |
| Equipment Roon |         |       |                         | tit  |
|                |         | Set   |                         |      |
|                |         | Upg   | rade Processor Firmware |      |

 Selezionare la scheda Integration e fare clic su "Devices" nel menu a tendina Assign integration IDs. Adesso è necessario assegnare manualmente gli Integration IDs dei termostati Palladiom con il formato 2XXYY, come descritto a pagina 9.

| Since Configure Integration                        | ×                    |
|----------------------------------------------------|----------------------|
| Integration Ethernet Device Commands Telnet Logins |                      |
| Assign integration IDs to: Devices                 | Integration Protocol |
| Living Room                                        | TD: 20101            |

Quindi, nel menu a tendina Assign integration IDs, selezionare "HVAC". Adesso è necessario assegnare manualmente gli Integration IDs della zona HVAC con il formato IXXYY, come descritto a pagina 9.

Nota: Gli Integration IDs devono essere unici per ogni zona.

| Configure 1       | Integration              |               | ×                    |
|-------------------|--------------------------|---------------|----------------------|
| Integration       | Ethernet Device Commands | Telnet Logins |                      |
| Assign integratio | pn IDs to: HVAC          |               | Integration Protocol |
| Bedroom           | 교<br>om hvac 교           |               | ID: 10102            |
|                   |                          |               |                      |

6. Nella schermata Configure Integration, fare clic sulla scheda "Telnet Logins". Inserire lo Username e la Passphrase che il Webserver HUB userà per effettuare il collegamento Telnet con il processore HomeWorks QS.

| Configure In   | tegration   |                    |                |                   |                   |          |   |
|----------------|-------------|--------------------|----------------|-------------------|-------------------|----------|---|
| ntegration     | Ethernet    | Device Commands    | Telnet Logins  |                   |                   |          |   |
| Username       | θ           | Access Level (i) 0 | Button Editing | Timeclock Editing | Passphrase        | Enabled? | Ŷ |
| Default Home C | Control+ Us | User               | Add / Edit     | Add / Edit        | Preconfigured     | Yes      |   |
| airzone        |             | Admin              | Add / Edit     | Add / Edit        | Change Passphrase | Yes      |   |

## **CONFIGURAZIONE CON AIRZONE CLOUD**

Accedere all'applicazione Airzone Cloud e, nel menu laterale, premere su "Airtools" per accedere alla configurazione avanzata. Premere sull'icona Bluetooth per avviare la ricerca dei dispositivi e selezionare quello che si desidera configurare.

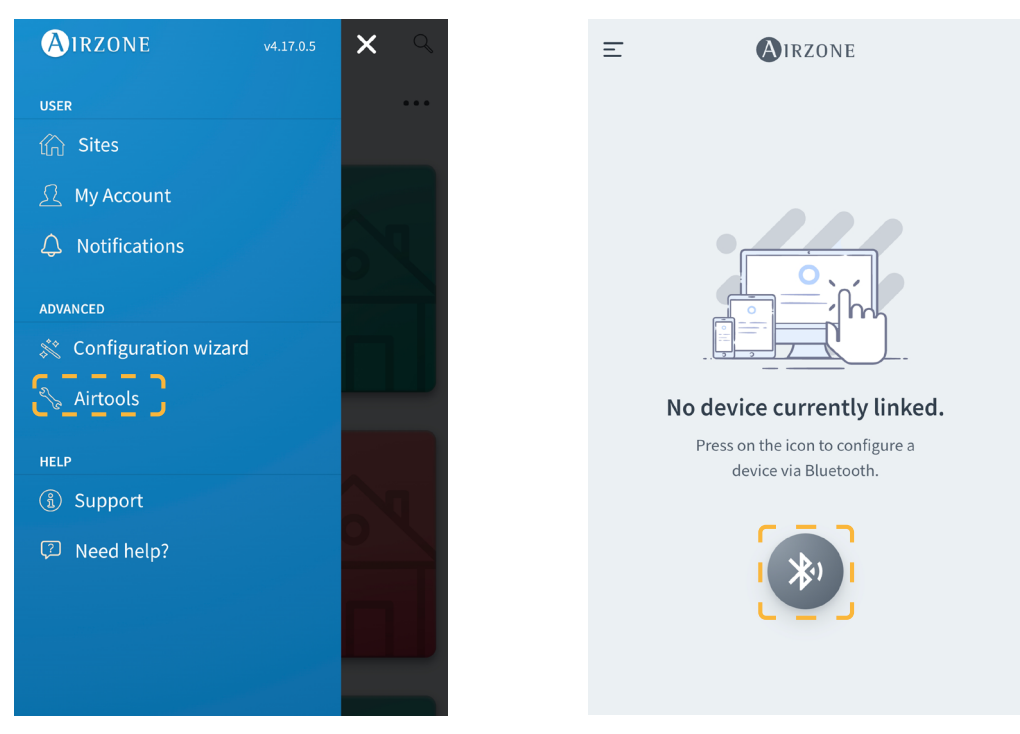

Nella sezione "Informazioni sul dispositivo" è possibile visualizzare la *Configurazione di rete*. Inoltre, selezionando il sottomenu *Integrazione*, è possibile scegliere il tipo di integrazione del sistema.

| <                  | AIRZONE           | < 🔍              | IRZONE         | < Ir                | ntegration      |
|--------------------|-------------------|------------------|----------------|---------------------|-----------------|
| Device information | 1                 | Network settings |                | Local               |                 |
| Alias              | Device_7066       | Ethernet         | 윰              | Local API           |                 |
| Bluetooth Name     | AZW5GR5DF3        | DHCP             |                | BACnet IP           | $\bigcirc$      |
| MAC                | 28:CC:FF:00:70:66 | Ip Address       | 192.168.50.120 | Lutron Homeworks QS |                 |
| Firmware           | 3.43              | Subnet mask      | 255.255.255.0  | Lutron Homeworks QS | x O             |
| Modem Version      | 1.00              | Gateway          | 192.168.0.0    | MDNS                |                 |
| Cloud connection   |                   | DNS Server       | 8.8.8.8        | Integration port    |                 |
| Ip Address         | 192.168.50.120    |                  |                | Qutput              | Modbus RS485    |
| Network settings   | >                 |                  |                | output              | moubus no los 🗸 |
| Integration        | <u>`</u>          |                  |                |                     |                 |

# COLLEGARE IL SISTEMA AIRZONE E HOMEWORKS QS

Usando un browser, aprire l'indirizzo IP impostato sul termostato Airzone Blueface (consultare la sezione *Configurazione sistemi Airzone*), inserire lo Username "airzone" e la Passphrase "lutron" nella finestra pop-up di accesso. Una volta dentro, introdurre lo Username e la Passphrase facendo sì che coincidano con quelli creati nel software HWQS nella fase 6 descritta a pagina 11. Nel campo "Lutron IP Gateway", inserire l'indirizzo IP del processore Lutron HomeWorks QS e fare clic su "Set IP".

# Configurazione dei sistemi Airzone con HomeWorks QSX

Il Webserver HUB lavora come interprete usando i servizi definiti dal processore Lutron HomeWorks QSX per collegare i sistemi Airzone e Lutron usando il protocollo di integrazione Lutron.

Nota: Il processore HomeWorks QSX deve usare il software Lutron Designer con una versione 23.0 o superiore.

Il Webserver HUB è un dispositivo Plug&Play che, essendo collegato alla scheda centrale del sistema Airzone e al processore HomeWorks QSX (via Ethernet o Wi-Fi), usando il protocollo di integrazione Lutron, si autoconfigura e configura la scheda centrale del sistema per lavorare con il sistema Lutron.

# **IDENTIFICATIVI DI INTEGRAZIONE**

È possibile effettuare due configurazioni diverse, a seconda dell'esistenza o dell'assenza del termostato Airzone nella zona.

Indipendentemente dal termostato usato, il sistema HomeWorks QSX avrà pieno controllo della zona dalla tastiera, dagli indicatori di tempo e dall'applicazione Lutron.

#### Identificazione della zona di climatizzazione

Il sistema Airzone usa UID per controllare la temperatura impostata, il modo di funzionamento e il modo di ventilazione. Il formato richiesto per questo identificativo (UID) è: IXXYY, dove XX è il numero del sistema e YY è il numero della zona HVAC.

- XX → 01 per il sistema Airzone 1; 02 per il sistema Airzone 2; ... Fino a 32 sistemi Airzone.
- YY 🗲 01 per la zona Airzone 1; 02 per la zona Airzone 2; ... Fino a 32 zona Airzone a sistema (in base al tipo di sistema Airzone).

Esempio: Un UID per il sistema Airzone 1 e la zona 2 sarà 10102.

#### Identificazione del termostato Lutron

L'identificativo UID viene utilizzato per scambiare la temperatura ambiente misurata dal termostato Lutron nella zona con il sistema Airzone. Il formato richiesto per questo identificativo (UID) è il seguente: 2XXYY, dove XX identifica il numero del sistema e YY è il numero della zona Airzone.

- XX → 01 per il sistema Airzone 1; 02 per il sistema Airzone 2; ... Fino a 32 sistemi Airzone.
- YY 🗲 01 per la zona Airzone 1; 02 per la zona Airzone 2; ... Fino a 32 zona Airzone a sistema (in base al tipo di sistema Airzone).

Esempio: Un UID del termostato Palladiom per il sistema Airzone 1 e la zona 1 sarà 20101.

### **CONFIGURAZIONE CON LUTRON DESIGNER**

1. Definire la zona HVAC nel software Lutron Designer dal menu design - loads nella sezione "HVAC zones" (premendo su "Add load") e configurarne i parametri.

**Nota:** L'ID deve essere unico per ogni zona e sarà assegnato nel formato 2XXYYY o 1XXYYY, a seconda che la zona abbia o meno un termostato Lutron Palladiom, come descritto nella sezione "Identificativi di integrazione".

Importante: In unità di condotti zonificati, la velocità del ventilatore (Fan Speeds) deve essere configurata come Auto.

| File Edit Reports Tools Help         |            |            | Lutron Des | signer - New | Unsaved Project* |            |     |  |
|--------------------------------------|------------|------------|------------|--------------|------------------|------------|-----|--|
| design, loads                        | m          | activate   | transf     | er           | diagnostic       | s          |     |  |
| Airzone System Test                  | Loads      | HVAC Zones |            |              |                  |            |     |  |
| Project Airzone System + + K Edit    | Zone # 0   | Zone Name  | θ          | UID 0        | Operating Modes  | Fan Speeds | Fan |  |
|                                      | 1          | Room 1     |            | 10101        | Off,Heat,Cool    | Auto       | -   |  |
|                                      | 2          | Room 2     |            | 10102        | Off,Heat,Cool    | Auto       | -   |  |
|                                      | 3          | Room 3     |            | 20103        | Off,Heat,Cool    | Auto       | -   |  |
|                                      |            |            |            |              |                  |            |     |  |
|                                      |            |            |            |              |                  |            |     |  |
|                                      |            |            |            |              |                  |            |     |  |
|                                      |            |            |            |              |                  |            |     |  |
|                                      |            |            |            |              |                  |            |     |  |
|                                      |            |            |            |              |                  |            |     |  |
|                                      |            |            |            |              |                  |            |     |  |
|                                      |            |            |            |              |                  |            |     |  |
| Previous Area   Next Area Collapse 🔺 | + Add load |            |            |              |                  |            |     |  |

2. Definire il Webserver HUB nella schermata design – equipment. A tal fine, prima sarà necessario creare un nuovo gruppo nel Toolbox e aggiungere il processore.

| File Edit Reports Tools Hel | lp           | Lutron Designer - New Unsaved Project*         activate       transfer       diagnostics         anels       Devices       Temperature       +         21       LV-14       QS Smart Panel       Panel with POE switch (Q-POE- Panel 2       DIN Rail Power Panel 8       DIN Rail Power Panel 9 |          |                                             |        |  |
|-----------------------------|--------------|----------------------------------------------------------------------------------------------------|----------|---------------------------------------------|--------|--|
| design, equipment           | program      | activate                                                                                                    | transfer | diagnostics                                 |        |  |
| Airzone System Test         | + • • × Edit | S Devices Tempera<br>L LV-14 QS Smart Panel                                                                                                    | ature +  | Power DIN Rail Power<br>Panel 8 DIN Rail 9  |        |  |
| Previous Area Next Area     | Collapse     |                                                                                                    |          | Drag and drop devices here from the toolbox | above. |  |

| Toolbox                                                           |                         |                  |                  | ×                                                                                                    |
|-------------------------------------------------------------------|-------------------------|------------------|------------------|----------------------------------------------------------------------------------------------------|
| Panels Devices                                                    | Temperature Processor   | +                |                  | Reset                                                                                                    |
| Tab Name :         Processor           Search by model number, de | Delete Tal              | b                |                  |                                                                                                    |
| Processor<br>ClearConnect<br>Gateway - Type X<br>(HQP7-RF)        | HomeWorks Dual<br>Radio | 2-Link Processor | 1-Link Processor | ► Control Control Con |
| QSM - System                                                      |                         | L.               |                  | Description:<br>HomeWorks QSX 2-Link Processor                                                                                                    |

Nota: Questo passaggio è necessario solo in caso di prima installazione.

Quindi, creare un altro gruppo nel Toolbox e aggiungere un dispositivo "3rd Party HVAC".

| File Edit     | t Reports Tools Help               |                                            |                   | Lutron Designer - New Unsave | d Project*                                       |
|---------------|------------------------------------|--------------------------------------------|-------------------|------------------------------|--------------------------------------------------|
| design        | equipment 🔽                        | program                                    | activate          | transfer                     | diagnostics                                      |
| Airzone Sys   | stem Test<br>ct Airzone System + 📭 | ×     Edit       HW 2-Link<br>Processor (I | Devices Temperatu | II Collapse all              |                                                  |
| Previous A    | rea   Next Area C                  | iollapse                                   |                   |                              | X                                                |
| Panels        | Devices Temperature                | Processor Equipmer                         | nt +              |                              | Reset                                            |
|               |                                    |                                            |                   |                              |                                                  |
| Tab Name : Ed | quipment                           | Delete Tab                                 |                   |                              |                                                  |
| Search by mod | del number, description, etc.      |                                            |                   |                              |                                                  |
| Ethernet Devi | ices                               |                                            |                   |                              |                                                  |
| Device        | STO Pa                             | rty HVAC                                   |                   |                              | Default Part Number:                             |
| Hub/Gateway   | ,                                  |                                            |                   |                              | Srd Party HVAC<br>Description:<br>3rd Party HVAC |
|               | *                                  |                                            |                   |                              | Add Device Done                                  |

Una volta aggiunto il dispositivo, nel menu a tendina Manufacturer, selezionare "Airzone", in Model, selezionare "Webserver HUB" e in Setpoint type, selezionare "Dual" per i sistemi VAF/ZBS/ZS6 o "Single" per i sistemi Flexa/Acuazone/RadianT.

I sistemi Flexa/Acuazone/RadianT funzionano solo in °C, mentre i sistemi VAF/ZBS/ZS6 possono funzionare sia in °C che in °F, quindi il sistema deve essere configurato con le stesse unità utilizzate nel progetto Lutron.

| Nella tabella "Output", fare clic su | "Assign" e aggiungere tutte la zoi | na HVAC precedentemente create. |
|--------------------------------------|------------------------------------|---------------------------------|
|--------------------------------------|------------------------------------|---------------------------------|

| 🐝 File Edit Reports Tools Help       |                                | Lutron Designer - New Unsaved Project | Assign                                   |
|--------------------------------------|--------------------------------|---------------------------------------|------------------------------------------|
| desian equipment                     | program activate               | transfer diac                         | Expand all Collapse all Advanced Setting |
|                                      |                                |                                       | Room 1 Assign                            |
| Airzone System Test                  | Panels Devices Temperature     | Processor Equipment +                 | Room 2 Assign                            |
| Project Airz + • × Edit              |                                |                                       | Room 3 Assign                            |
|                                      | Equipment Locations Expand all | Collapse all                          |                                          |
|                                      | HWQSX Processor                | × Edit                                |                                          |
|                                      | - 3rd Party HVAC 001           |                                       |                                          |
|                                      |                                | Output                                |                                          |
|                                      |                                | Zone Name                             |                                          |
|                                      | Manufacture and                | Room 1                                |                                          |
|                                      |                                | Room 2                                |                                          |
|                                      | Manufacturer: Airzone          | Room 3                                |                                          |
|                                      | Model: Webserver Hub           | Assign                                |                                          |
|                                      | Connection: Ethernet           | Some 3rd party HVAC co                | 0                                        |
|                                      |                                |                                       | _                                        |
|                                      |                                |                                       | New Load Done                            |
| Previous Area   Next Area Collapse 🔺 |                                |                                       |                                          |

Impostare il valore minimo e massimo della temperatura impostata rispettivamente a 19 °C e 30 °C (66 °F e 86 °F). In caso di "Set point Dual", impostare il valore del differenziale di temperatura ("Minimum Heat/Cool Set point Difference") pari a quello del sistema Lutron.

3. Se si dispone di termostati Lutron Palladiom come termostati di zona, aggiungere il termostato nella schermata di design – controls dalla sezione "Temperature". È necessario assegnare la zona HVAC che controllerà il suddetto termostato nel parametro Remote Zone.

|                   |            |                                                                                      | Lutron Designer - New Unsaved Project*            |                                    |  |  |  |
|-------------------|------------|--------------------------------------------------------------------------------------|---------------------------------------------------|------------------------------------|--|--|--|
| asign controls    | progran    | n   activate                                                                         | e   transfer                                      | diagnostics                        |  |  |  |
| rzone System Test | Wa         | all Keypads Other Keypa                                                              | ds Dimmers Sensors                                | Hybrid Temperature +               |  |  |  |
| zone System Test  | + + K Edit | 25 Pailadiom<br>mostat<br>vice Locations I Auto-Ci<br>Lutron Pailadiom 3 (Companion) | reate Loads Expand all Collaps<br>HVAC Controller | e all<br>Remote Zone Sensor States |  |  |  |
|                   |            |                                                                                      | Model<br>HOWT-T-HW-XXX-                           | HVAC Zone Name                     |  |  |  |
|                   |            | Displays a split equipment HVAC zone 🧿                                               | 700e 🕖                                            |                                    |  |  |  |

Nota: Questo passaggio è necessario solo in caso di prima installazione.

4. Tornare alla schermata design – equipment e verificare che i dati siano stati aggiornati correttamente.

| File Edit Reports Tools Help                     |                                             |                                      | Lutron Designer - Nev                     | w Unsaved Project*                                                                              |                                                                                                    |                                        |
|--------------------------------------------------|---------------------------------------------|--------------------------------------|-------------------------------------------|-------------------------------------------------------------------------------------------------|----------------------------------------------------------------------------------------------------|----------------------------------------|
| esign equipment                                  | <b>▼</b> program                            | activate                             | transfer                                  | diagnostics                                                                                     |                                                                                                    |                                        |
| rzone System Test<br>Project Airz + 🔍 🗐 k 🛛 Edit | Panels Devices Temperat                     | ture Processor Equipment +           |                                           |                                                                                                 |                                                                                                    |                                        |
|                                                  | Equipment Locations Expand                  | ali Collapse ali ssor X Edit         |                                           |                                                                                                 |                                                                                                    |                                        |
|                                                  |                                             | Output Zone Name                     | 0 UID 0 Area                              | as $\vartheta$ Operating Modes $\vartheta$                                                      | Fan Speeds 🕴 Assigned Devices                                                                       |                                        |
|                                                  | Manufacturer: Airzone<br>Model: Webserve    | Room 1<br>Room 2<br>Room 3<br>Assign | 10101 Airzo<br>10102 Airzo<br>20103 Airzo | one System Test Off,Heat,Cool<br>one System Test Off,Heat,Cool<br>one System Test Off,Heat,Cool | Auto Not assigned to a Palladiom<br>Auto Not assigned to a Palladiom<br>Auto Lutron Palladiom 3(Con | thermostat.<br>thermostat.<br>npanion) |
| revious Area   Next Area Collaose                | Setpoint Type: Dual<br>Connection: Ethernet | Some 3rd party HVAC                  | controllers may require an interfac       | e to connect to the processor over Etherne                                                      | t línk.                                                                                             |                                        |

**Nota:** L''UID deve essere unico per ogni zona e sarà assegnato nel formato 2XXYYY o 1XXYYY, a seconda che la zona abbia o meno un termostato Lutron Palladiom, come descritto a pagina 13.

5. Una volta definite e associate tutte la zona, selezionare la schermata di transfer e avviare il trasferimento della configurazione al processore.

| File Edit Reports                                                        | Tools Help                                                                          |                           | Lutron De        | signer - C:\Users\ccanadas\l | Desktop\QSX CE8 PALLA | DIOM-v23.2.2.14097.hw |    |
|--------------------------------------------------------------------------|-------------------------------------------------------------------------------------|---------------------------|------------------|------------------------------|-----------------------|-----------------------|----|
| design                                                                   | program                                                                             | act                       | ivate            | transfer                     |                       | diagnostics           |    |
| i Securely transfer<br>You can now transfer t<br>connected locally or or | r to the system from anywhe<br>o all activated processors that<br>ver the Internet. | r <b>e.</b><br>are either | Transfer Details |                              |                       |                       |    |
| Processor Connec                                                         | tion Status                                                                         | Refresh                   |                  |                              |                       |                       |    |
|                                                                          |                                                                                     | .                         | Transfer Log 🛛   | Auto Scroll                  |                       |                       | SI |
| Ad                                                                       | Start Transfer<br>dvanced Options ▼                                                 |                           |                  |                              |                       |                       |    |

### CONFIGURAZIONE CON AIRZONE CLOUD

Accedere all'applicazione Airzone Cloud e, nel menu laterale, premere su "Airtools" per accedere alla configurazione avanzata. Premere sull'icona Bluetooth per avviare la ricerca dei dispositivi e selezionare quello che si desidera configurare.

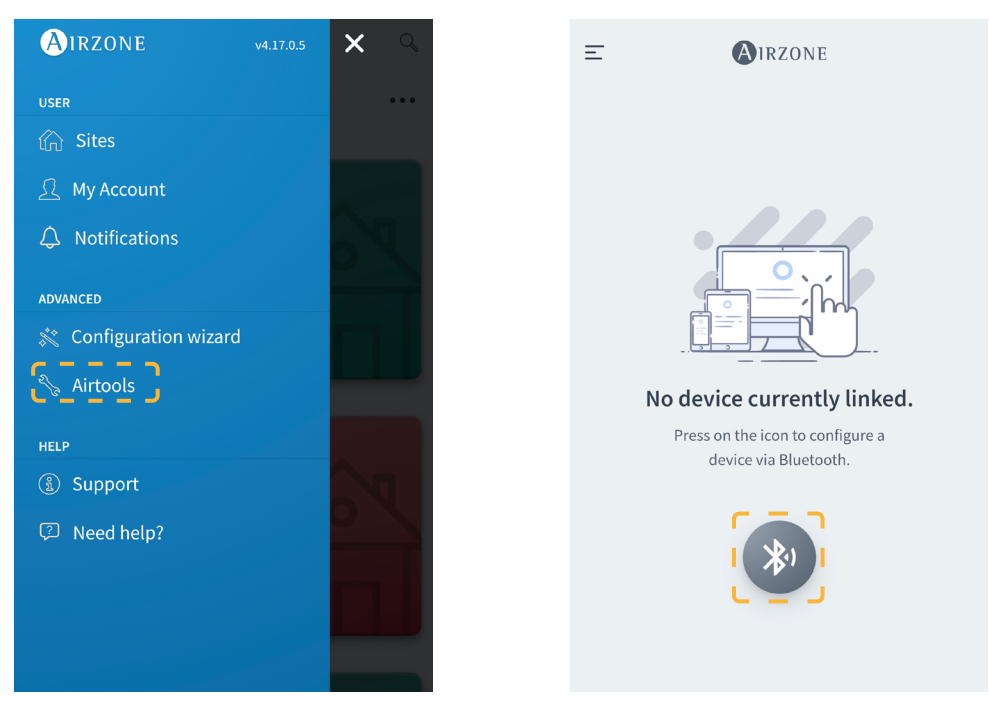

Nella sezione "Informazioni sul dispositivo" è possibile visualizzare la *Configurazione di rete*. Inoltre, selezionando il sottomenu *Integrazione*, è possibile scegliere il tipo di integrazione del sistema.

Nota: Il processore Lutron HomeWorks QSX è disponibile sul Webserver HUB a partire dalla versione 3.44.

| <                  | AIRZONE           | <                | AIRZONE        |
|--------------------|-------------------|------------------|----------------|
| Device information | n                 | Network settings |                |
| Alias              | Device_7066       | Ethernet         | 格              |
| Bluetooth Name     | AZW5GR5DF3        | DHCP             |                |
| MAC                | 28:CC:FF:00:70:66 | Ip Address       | 192,168,50,120 |
| Firmware           | 3.43              | Subnet mask      | 255.255.255.0  |
| Modem Version      | 1.00              | Gateway          | 192.168.0.0    |
| Cloud connection   |                   | DNS Server       | 8.8.8.8        |
| Ip Address         | 192.168.50.120    |                  |                |
| Network settings   | >                 |                  |                |
| Integration        | <u>د ک</u>        |                  |                |
| Systems            |                   |                  |                |
| System 1           | >                 |                  |                |

Abilitando l'integrazione con il processore Lutron HomeWorks QSX, appaiono 3 parametri:

- Linked (Vincolato). Indica se Airzone è stato vincolato con Lutron. Entrambi i sistemi devono essere sulla stessa rete (Wi-Fi o Ethernet) e, almeno una volta, il processo di collegamento deve essere abilitato sul processore Lutron HomeWorks QSX (premendo il pulsante sul processore). Per rimuovere un collegamento precedente, è possibile effettuare un reset di fabbrica dal webserver (tenendo premuto per 10 secondi o più) o dall'applicazione Airzone Cloud seguendo il percorso Airtools → Bluetooth → Reset di fabbrica. Una volta che lo stato del parametro è attivo, la zona del sistema Airzone saranno collegate alla zona HVAC di Lutron.
- IP. Definisce in modo informativo la collaborazione tra il processore Lutron HomeWorks QSX e il Webserver HUB. È possibile controllare diversi
  processori Lutron con un unico webserver, a condizione che si trovino sulla stessa rete. Nel caso in cui sia necessario dividere l'impianto con più
  processori e webserver, sarà necessario utilizzare intervalli IP diversi per condividere la stessa interfaccia fisica con configurazioni diverse.
- General Master. Se si abilita questa opzione, tutte la zona HVAC di Lutron potranno modificare il modo di funzionamento del sistema Airzone.
   Tuttavia, se è disabilitata, solo la zona HVAC di Lutron associata alla zona master Airzone sarà in grado di cambiare il modo di funzionamento, mentre tutte le altre zona funzioneranno nel modo in cui si trova la zona master quando sono su richiesta.

# Configurazione di Aidoo Pro con termostato Lutron Palladiom

Per controllare un'unità individuale, l'integrazione può avvenire tramite la porta RS-485 del termostato Lutron Palladiom.

Nota: Il termostato Lutron Palladiom devono usare il software Lutron Designer con una versione 13.0 o superiore.

# **CONFIGURAZIONE DA LUTRON PALLADIOM**

Quando si collega il termostato Lutron Palladiom con Aidoo Pro per la prima volta, sarà necessario configurare i seguenti parametri:

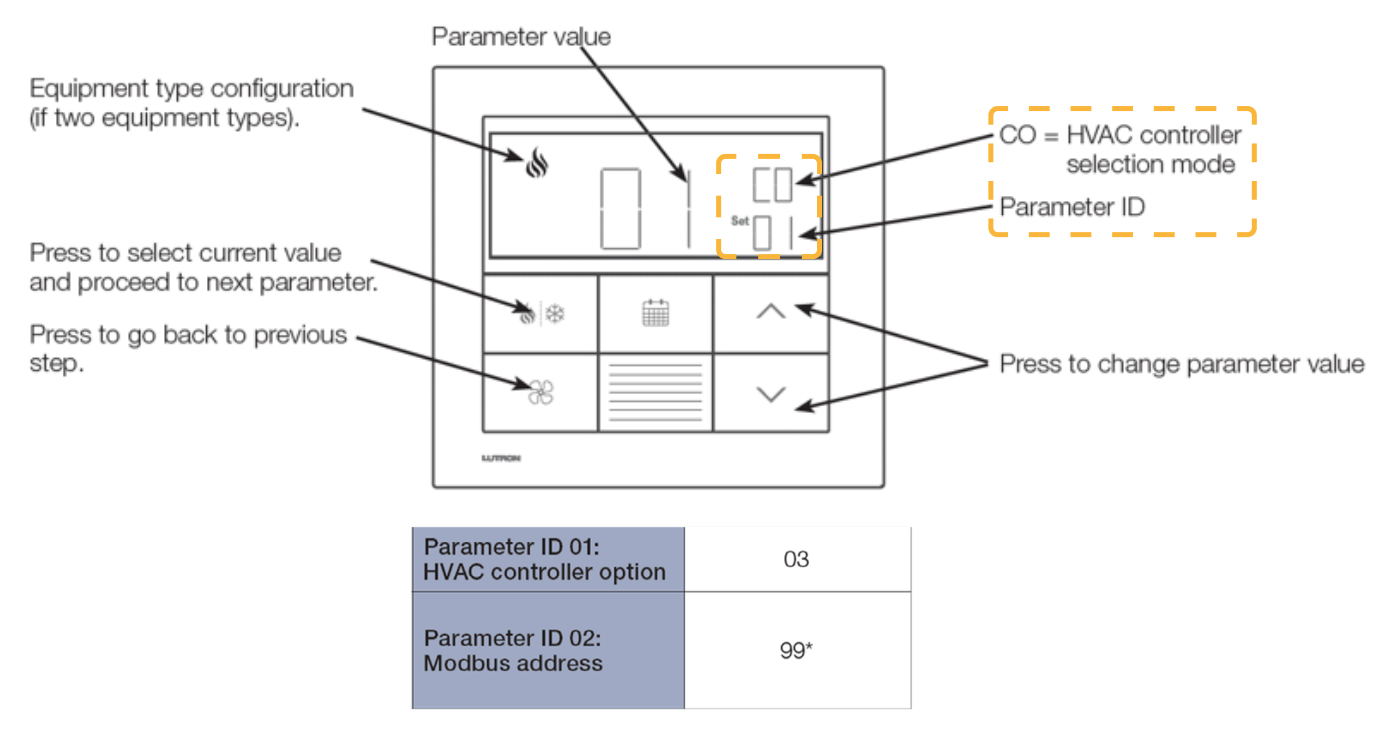

- 1. Modalità di selezione del controller HVAC (HVAC controller selection mode). Il termostato entrerà automaticamente in modalità di selezione del controller HVAC se non è stato precedentemente selezionato alcun controller HVAC.
- 2. Parametro ID "01": opzione controller HVAC. Questo parametro indica il controller HVAC collegato al termostato Lutron Palladiom. Nel caso di Aidoo Pro, il valore di questo parametro deve essere "03".
- 3. Parametro ID "02": indirizzo Modbus. Questo parametro indica l'indirizzo Modbus del dispositivo. Nel caso di Aidoo Pro, il valore di questo parametro deve essere "99".

# **CONFIGURAZIONE CON AIRZONE CLOUD**

Accedere all'applicazione Airzone Cloud e, nel menu laterale, premere su "Airtools" per accedere alla configurazione avanzata. Premere sull'icona Bluetooth per avviare la ricerca dei dispositivi e selezionare quello che si desidera configurare.

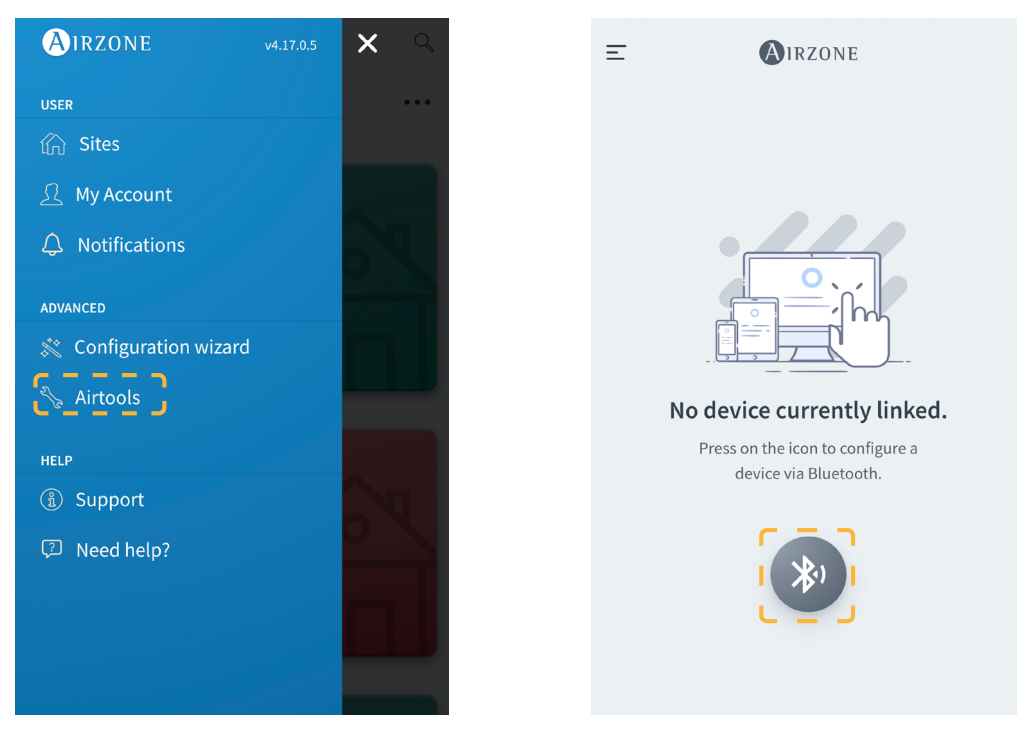

Selezionando il dispositivo Aidoo, premere sul sottomenu Integrazione. Quindi selezionare "Lutron Palladiom" come uscita della porta di integrazione.

| < Ai               | Aidoo                 |  |  |  |  |  |  |
|--------------------|-----------------------|--|--|--|--|--|--|
| Information        | Settings              |  |  |  |  |  |  |
| Device information |                       |  |  |  |  |  |  |
| Alias              | Aidoo Pro             |  |  |  |  |  |  |
| Name               | AZPMHI4617            |  |  |  |  |  |  |
| MAC                | 70:87:A7:C4:46:17     |  |  |  |  |  |  |
| Firmware           | 10.13/6.20            |  |  |  |  |  |  |
| Wi-Fi              | Airzone PT4 Oficina 奈 |  |  |  |  |  |  |
| Ip Address         | 192.168.12.124        |  |  |  |  |  |  |
| Network settings   | >                     |  |  |  |  |  |  |
| Integration        | >                     |  |  |  |  |  |  |
| Remote diagnostics | >                     |  |  |  |  |  |  |
| Indoor unit info   |                       |  |  |  |  |  |  |
| Thermostat units   | °C >                  |  |  |  |  |  |  |
| Simulation mode    | $\bigcirc$            |  |  |  |  |  |  |

| <                  | Integration        |
|--------------------|--------------------|
| Local              |                    |
| Local API          |                    |
| Venstar            | $\bigcirc$         |
| ecobee SB          | $\bigcirc$         |
| Pelican            | $\bigcirc$         |
| BACnet IP Airzone  | $\bigcirc$         |
| MQTT               | $\bigcirc$         |
| Lutron Homeworks ( | QSX                |
| MDNS               |                    |
| SDDP - Control4    | $\bigcirc$         |
| Modbus TCP Airzone |                    |
| Integration port   |                    |
| Output             | Lutron Palladiom > |
|                    |                    |

# Configurazione di Aidoo Pro con HomeWorks QSX

Per controllare un'unità individuale, l'integrazione può avvenire usando il protocollo di integrazione Lutron con il processore Lutron HomeWorks QSX.

Nota: Il processore HomeWorks QSX devono usare il software Lutron Designer con una versione 23.0 o superiore.

# **IDENTIFICATIVI DI INTEGRAZIONE**

È possibile effettuare due configurazioni diverse, a seconda dell'esistenza o dell'assenza del termostato Airzone nella zona.

Indipendentemente dal termostato usato, il sistema HomeWorks QSX avrà pieno controllo della zona dalla tastiera, dagli indicatori di tempo e dall'applicazione Lutron.

#### Identificazione della zona di climatizzazione

Il Aidoo Pro usa UID per controllare la temperatura impostata, il modo di funzionamento e il modo di ventilazione. Il formato richiesto per questo identificativo (UID) è: 10101.

#### Identificazione del termostato Lutron

L'identificativo UID viene utilizzato per scambiare la temperatura ambiente misurata dal termostato Lutron nella zona con il Aidoo Pro. Il formato richiesto per questo identificativo (UID) è il seguente: 20101.

### **CONFIGURAZIONE CON LUTRON DESIGNER**

1. Definire il Aidoo Pro nel software Lutron Designer nel menu design – equipment. A tal fine, prima sarà necessario creare un nuovo gruppo nel Toolbox e aggiungere il processore.

| File Edit Reports Tools Help |                   |                                                                                                    | Lutron Designer - New Unsaved Project*                         |                                             |        |  |  |  |
|------------------------------|-------------------|----------------------------------------------------------------------------------------------------|----------------------------------------------------------------|---------------------------------------------|--------|--|--|--|
| design equipment             | program           | activate                                                                                                    | transfer                                                       | diagnostics                                 |        |  |  |  |
| Test<br>Bedroom              | +   ■+   ×   Edit | Panels     Devices     Tempera       Devices     Tempera       Devices     Devices       Devices     Devices       Devices | Panel with POE DIN Rail Powe<br>switch (Q-POE- Panel 2<br>PNL) | r DIN Rail Power<br>Panel 8 Panel 9         |        |  |  |  |
|                              |                   | Equipment Locations                                                                                                    |                                                                |                                             |        |  |  |  |
|                              |                   |                                                                                                    |                                                                | Drag and drop devices here from the toolbox | above. |  |  |  |
| Previous Area   Next Area    | Collapse 🔺        |                                                                                                    |                                                                |                                             |        |  |  |  |

| Toolbox                                                    |                         |                                                                                                    |                  |                                                                 | ×   |
|------------------------------------------------------------|-------------------------|----------------------------------------------------------------------------------------------------|------------------|-----------------------------------------------------------------|-----|
| Panels Devices                                             | Temperature Processor   | +                                                                                                    |                  | Re                                                              | set |
|                                                            |                         |                                                                                                    |                  |                                                                 |     |
| Tab Name : Processor                                       | Delete Tal              |                                                                                                    |                  |                                                                 |     |
| Search by model number, desc                               | ription, etc.           |                                                                                                    |                  |                                                                 |     |
| Processor<br>ClearConnect<br>Gateway - Type X<br>(HQP7-RF) | HomeWorks Dual<br>Radio | Level and the second second se | 1-Link Processor |                                                                 |     |
| QSM - System                                               |                         |                                                                                                    |                  | <br>Default Part Number:<br>HW 2-Link Processor (HQP7) (HQP7-2) |     |
| C SM                                                       | USM SSM                 | QSM R                                                                                                    |                  | Jescription:<br>HomeWorks QSX 2-Link Processor                  |     |
|                                                            |                         | 40m                                                                                                    |                  | <br>Add Device Done                                             |     |

Nota: Questo passaggio è necessario solo in caso di prima installazione.

Quindi, creare un altro gruppo nel Toolbox e aggiungere un dispositivo "3rd Party HVAC".

| File Edit Reports Tools Help |                   | Lutron Designer - New Unsaved Project* |              |             |  |  |  |
|------------------------------|-------------------|----------------------------------------|--------------|-------------|--|--|--|
| design equipment             | ▼ program         | activate                               | transfer     | diagnostics |  |  |  |
| Test<br>Bedroom              | +   ■+   ×   Edit | Panels Devices Temperature             | Processor +  |             |  |  |  |
|                              |                   | Equipment Locations Expand all         | Collapse all |             |  |  |  |
|                              |                   |                                        |              |             |  |  |  |
|                              |                   |                                        |              |             |  |  |  |
| Previous Area   Next Area    | Collapse 🔺        |                                        |              |             |  |  |  |

| s∰ Toolbox                                       | ×                                                      |
|--------------------------------------------------|--------------------------------------------------------|
| Panels Devices Temperature Processor Equipment + | Reset                                                  |
|                                                  |                                                        |
| Tab Name : Equipment Delete Tab                  |                                                        |
| Search by model number, description, etc.        |                                                        |
| Ethernet Devices                                 | Default Part Number:<br>3rd Party HVAC<br>Description: |
| Panel with POE<br>switch (Q-POE-<br>PNL)         | 3rd Party HVAC Add Device Done                         |

Una volta aggiunto il dispositivo, nel menu a tendina *Manufacturer*, selezionare "Airzone", in *Model, selezionare* "Webserver HUB" e in *Setpoint* type, selezionare "Single". Impostare il valore minimo e massimo della temperatura impostata rispettivamente a 19 °C e 30 °C (66 °F e 86 °F).

Nota: Il Aidoo Pro deve essere configurato con le stesse unità utilizzate nel progetto Lutron.

Una zona HVAC senza dati apparirà nella tabella "Output".

| design equipment          | ▼ program         | activate                                                                                       | transfer                                                     | diagnostics                                                 |                                                                                                    |
|---------------------------|-------------------|------------------------------------------------------------------------------------------------|--------------------------------------------------------------|-------------------------------------------------------------|----------------------------------------------------------------------------------------------------|
| Tet<br>Bedroom            | +   •+   X   Edit | Panels Devices Temperature                                                                     | Processor Equipmen                                           | +                                                           | Edit Toolbox                                                                                                    |
|                           |                   | Equipment Locations Expand all                                                                 | Collapse all           K         Edit                        |                                                             | Customize columns                                                                                                    |
| Previous Area   Next Area | Collapse 🔺        | Manufacturer: Airzone<br>Model: Webserver Hub<br>Setpoint Type: Single<br>Connection: Ethernet | Zone Name<br>Bedroom HVAC Zo<br>Assign<br>(?) Some 3rd party | UD      Areas      Operating Modes e 001 Test None selected | # Fan Speeds     # Assigned Devices       No Fan     Not assigned to a Palladiom thermostat.       a processor over Ethermet link. |

Configurare i parametri della zona HVAC nel menu design - loads nella sezione "HVAC zones".

| File Edit Reports Tools Help |                  | Lutron Designer - New Unsaved Project* |                 |                |  |
|------------------------------|------------------|----------------------------------------|-----------------|----------------|--|
| design loads 💽               | program          | activate                               | transfer        | diagnostics    |  |
| Test + •                     | Loads            | HVAC Zones                             |                 |                |  |
|                              | Zone # \vartheta | Zone Name 🕴 UID                        | Operating Modes | Fan Speeds Fan |  |
|                              | 1                | Bedroom HVAC Zone 001 1010             | Off,Heat,Cool   | Auto -         |  |
|                              |                  |                                        |                 | 2              |  |
|                              |                  |                                        |                 |                |  |
|                              |                  |                                        |                 |                |  |
|                              |                  |                                        |                 |                |  |
|                              |                  |                                        |                 |                |  |
|                              |                  |                                        |                 |                |  |
|                              |                  |                                        |                 |                |  |
|                              |                  |                                        |                 |                |  |
|                              |                  |                                        |                 |                |  |
|                              |                  |                                        |                 |                |  |
|                              |                  |                                        |                 |                |  |
|                              |                  |                                        |                 |                |  |
|                              |                  |                                        |                 |                |  |
|                              |                  |                                        |                 |                |  |
|                              |                  |                                        |                 |                |  |
|                              |                  |                                        |                 |                |  |
|                              |                  |                                        |                 |                |  |
|                              |                  |                                        |                 |                |  |
| Previous Area   Next Area C  | Collapse 🔺       |                                        |                 |                |  |

Tornare alle menu design - equipment e verificare che i dati siano stati aggiornati correttamente.

| design equipment          | Drogram           | activate                                                                                       | transfer   diagnostics                                                                                                    |                                         |
|---------------------------|-------------------|------------------------------------------------------------------------------------------------|----------------------------------------------------------------------------------------------------|-----------------------------------------|
| Test<br>Bedroom           | +   •+   X   Edit | Panels Devices Temperature                                                                     | Processor Equipment +                                                                                                    | Edit Toolbox                            |
|                           |                   | HWQSX Processor                                                                                | Collapse all       X     Edit       Output     Zone Name       \$UID \$\vert\$ Areas \$\vert\$ Operating Modes \$\vert\$ Fan Speeds \$\vert\$                                                                                                    | Customize columns Assigned Devices      |
|                           |                   | Manufacturer: Airzone<br>Model: Webserver Hub<br>Setpoint Type: Single<br>Connection: Ethernet | Bedroom HVAC Zone 001       10101       Test       Off.Heat.Cool       Auto         Assign       Image: Assign and the second second se | Not assigned to a Palladiom thermostat. |
| Previous Area   Next Area | Collapse 🔺        | 1                                                                                              |                                                                                                    |                                         |

2. Se si dispone de termostato Lutron Palladiom come termostato de zona, configurare i parametri della zona HVAC nel menu design - loads nella sezione "HVAC zones".

| File Edit Reports Tools Help |                      | Lutron Designer - New Unsaved Project* |                 |                |  |  |
|------------------------------|----------------------|----------------------------------------|-----------------|----------------|--|--|
| design loads                 | program              | activate                               | transfer        | diagnostics    |  |  |
| Test<br>Bedroom + +          | Loads                | HVAC Zones                             |                 | >              |  |  |
|                              | Zone # 0             | Zone Name 🛛 🕴 UID                      | Operating Modes | Fan Speeds Fan |  |  |
|                              | 1                    | Bedroom HVAC Zone 001 20101            | Off, Heat, Cool | Auto -         |  |  |
|                              |                      | · · · ·                                | +               |                |  |  |
|                              |                      |                                        |                 |                |  |  |
|                              |                      |                                        |                 |                |  |  |
|                              |                      |                                        |                 |                |  |  |
|                              |                      |                                        |                 |                |  |  |
|                              |                      |                                        |                 |                |  |  |
|                              |                      |                                        |                 |                |  |  |
|                              |                      |                                        |                 |                |  |  |
|                              |                      |                                        |                 |                |  |  |
|                              |                      |                                        |                 |                |  |  |
|                              |                      |                                        |                 |                |  |  |
|                              |                      |                                        |                 |                |  |  |
|                              |                      |                                        |                 |                |  |  |
|                              |                      |                                        |                 |                |  |  |
|                              |                      |                                        |                 |                |  |  |
|                              |                      |                                        |                 |                |  |  |
|                              |                      |                                        |                 |                |  |  |
|                              |                      |                                        |                 |                |  |  |
| Previous Area   Next Area Co | ollapse 🔺 🕂 Add load |                                        |                 |                |  |  |

Quindi, aggiungere il termostato nel menu di design – controls dalla sezione "Temperature". È necessario assegnare la zona HVAC che controllerà il suddetto termostato nel parametro Remote Zone.

| The cure reports tools theip |                   |                                                                                                    | auton Designer - New Onsaved Ph                                                                       | ject               |            | THE HONG            |                       |                   |
|------------------------------|-------------------|----------------------------------------------------------------------------------------------------|----------------------------------------------------------------------------------------------------|--------------------|------------|---------------------|-----------------------|-------------------|
| design controls              | program           | activate                                                                                                    | transfer                                                                                              | diagnostics        |            | Expand all<br>Bedro | Collapse all          | Advanced Settings |
| Test<br>Bedroom              | +   •+   ×   Edit | Wall Keypads       Other Keypads         Wall Keypads       Other Keypads         Image: Comparison of the second second seco | s Dimmers Sensors te Loads Expand all Colla it Cut Copy View HVAC Controller Model HQWT-T-HW-XX one ⑦ | Hybrid Temperature | <b>]</b> + |                     | Bedroom HVAC Zone 001 | asign             |
| Previous Area   Next Area    | Collapse 🔺        |                                                                                                    |                                                                                                    |                    |            |                     |                       | Done              |

Nota: Questo passaggio è necessario solo in caso di prima installazione.

Tornare alle menu design – equipment e verificare che i dati siano stati aggiornati correttamente.

| design equipment          | program           | activate                                                                                       | transfer                                           | diagnostics                                                                                                    |
|---------------------------|-------------------|------------------------------------------------------------------------------------------------|----------------------------------------------------|----------------------------------------------------------------------------------------------------|
| Test<br>Bedroom           | +   •+   ×   Edit | Panels Devices Temperature                                                                     | Processor Equipment                                | ent + Edit Toolbox                                                                                                    |
|                           |                   | Equipment Locations Expand all  <br>WWQSX Processor<br>3rd Party HVAC 001                      | Collapse all  Edit  Output  Zone Name Bedroom HVAC | #       UID #       Areas #       Operating Modes #       Fan Speeds #       Assigned Devices         &C Zone 001       20101       Test       Off.Heat.Cool       Auto       Bedroom * Lutron Palladiom(Companie) |
| Previous Area   Next Area | Collapse 🔺        | Manufacturer: Airzone<br>Model: Webserver Hub<br>Setpoint Type: Single<br>Connection: Ethernet | Assign.                                            | party HVAC controllers may require an interface to connect to the processor over Ethernet link.                                                                                                    |

3. Una volta definite e associate tutte la zona, selezionare la schermata di transfer e avviare il trasferimento della configurazione al processore.

| File Edit Reports Tools Help                                                                                                    | Lutron Designer - C:\Users\ccanadas\                                                      | Desktop\QSX CE8 PALLADIOM-v23.2.2.14097.hw |
|----------------------------------------------------------------------------------------------------|-------------------------------------------------------------------------------------------|--------------------------------------------|
| design program                                                                                                    | activate transfer                                                                         | diagnostics                                |
| Securely transfer to the system from anywhere. You can now transfer to all activated processors that are either connected locally or over the Internet. | Transfer Details                                                                          |                                            |
| Processor Connection Status     Refresh       ► Processor Panel 001 ► Enclosure Device 001                                                              |                                                                                           |                                            |
| Start Transfer                                                                                                    | Transfer Log       Auto Scroll         Last Transfer Summary       ?         None       ? | SI                                         |

# **CONFIGURAZIONE CON AIRZONE CLOUD**

Accedere all'applicazione Airzone Cloud e, nel menu laterale, premere su "Airtools" per accedere alla configurazione avanzata. Premere sull'icona Bluetooth per avviare la ricerca dei dispositivi e selezionare quello che si desidera configurare.

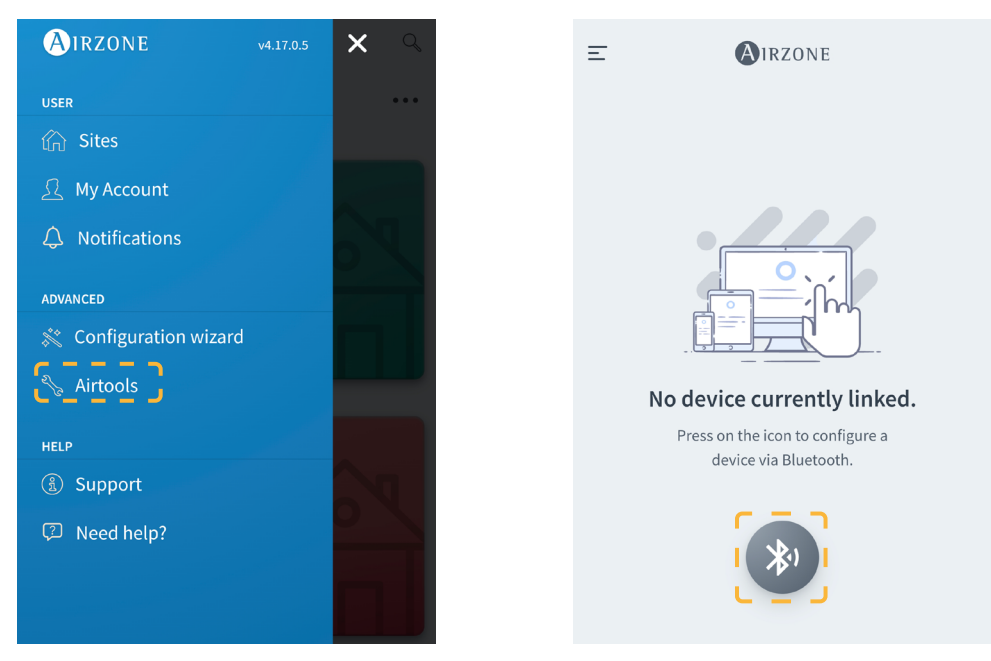

Nella sezione "Informazioni sul dispositivo" è possibile visualizzare la *Configurazione di rete*. Inoltre, selezionando il sottomenu *Integrazione*, è possibile scegliere il tipo di integrazione del Aidoo Pro.

Nota: Il processore Lutron HomeWorks QSX è disponibile sul Aidoo Pro a partire dalla versione 10.13.

| <                      | Aidoo                 |
|------------------------|-----------------------|
| Information            | Settings              |
|                        |                       |
| Device information     |                       |
| Alias                  | Aidoo Pro             |
| Name                   | AZPMHI4617            |
| MAC                    | 70:87:A7:C4:46:17     |
| Firmware               | 10.13/6.20            |
| Wi-Ei                  | Airzone PT4 Oficina 🥿 |
| In Address             | 192 168 12 124        |
| Network settings       | 192.100.12.12+        |
| Network settings       | · · · ·               |
| Integration            | `                     |
| Remote diagnostics     | >                     |
| Indoor unit info       |                       |
| The sum of start works | 20                    |
| Thermostat units       | -C >                  |
| Simulation mode        | $\bigcirc$            |

Abilitando l'integrazione con il processore Lutron HomeWorks QSX, appaiono 3 parametri:

- Linked (Vincolato). Indica se Airzone è stato vincolato con Lutron. Entrambi i sistemi devono essere sulla stessa rete (Wi-Fi o Ethernet) e, almeno una volta, il processo di collegamento deve essere abilitato sul processore Lutron HomeWorks QSX (premendo il pulsante sul processore). Per rimuovere un collegamento precedente, è possibile effettuare un reset di fabbrica dal Aidoo Pro (tenendo premuto per 10 secondi o più) o dall'applicazione Airzone Cloud seguendo il percorso Airtools → Bluetooth → Reset di fabbrica. Una volta che lo stato del parametro è attivo, la zona del Aidoo Pro sarà collegate alla zona HVAC di Lutron.
- IP. Definisce in modo informativo la collaborazione tra il processore Lutron HomeWorks QSX e il Aidoo Pro.

# Risoluzione dei problemi

# IL SISTEMA AIRZONE NON RILEVA IL WEBSERVER HUB

Verificare i seguenti punti:

- II LED D9 ( (attività del microcontrollore) sta lampeggiando.
   I LED D7 -> I e D8 I lampeggiano in modo alternato.
   II collegamento tra il Webserver HUB e la scheda centrale del sistema Airzone è corretto.

### IL WEBSERVER HUB NON RIESCE A COLLEGARSI

Verificare i seguenti punti:

- Il LED , e quelli sul connettore del cavo Ethernet sono attivi o verificare la connettività Wi-Fi.
   Il cavo Ethernet è collegato correttamente.

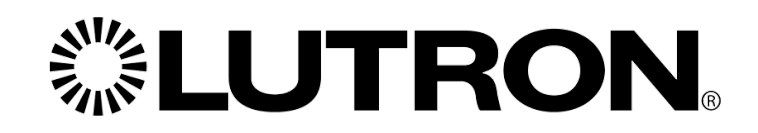

www.lutron.com

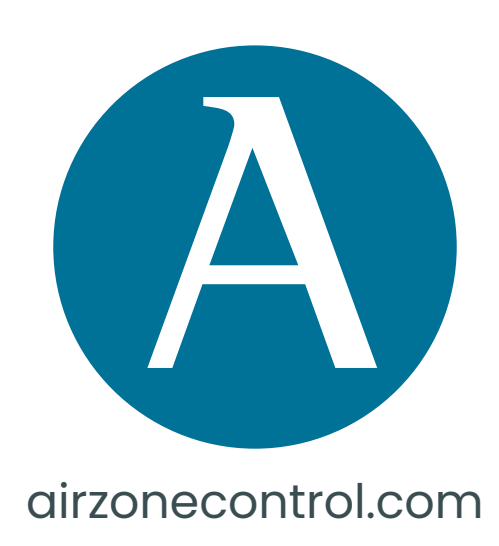

Marie Curie, 21 29590 Málaga Spain

v 102

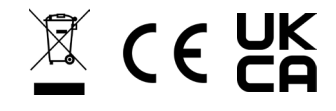